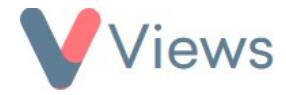

## How to Enable Two-Factor Authentication

As an added security measure, users can now enable two-factor authentication for their Views login. Once this has been activated, a second device, such as a smartphone, will be required to access the system. To enable two-factor authentication:

- Click on **My Account** in the top-right of the screen
- Enter your Views password in the Current Password field and change the Enable Two Factor Authentication field to On
- Click **Update** to confirm

| Security                            | ^ |
|-------------------------------------|---|
| Enable Two Factor Authentication On |   |
| Update                              |   |

- A QR Code will be displayed. At this point, access the App Store on your smartphone or tablet and then search for anddownload the 'Google Authenticator' application
- Once this has downloaded, open the 'Google Authenticator' application and select **BEGIN SETUP** and then **Scan Barcode**

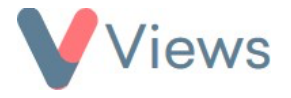

• Focus your camera on the QR code, which will then automatically add your login to the 'Google Authenticator' application. Asix-digit code will be displayed within the app. The code is valid for 30 seconds, at which point it will be refreshed:

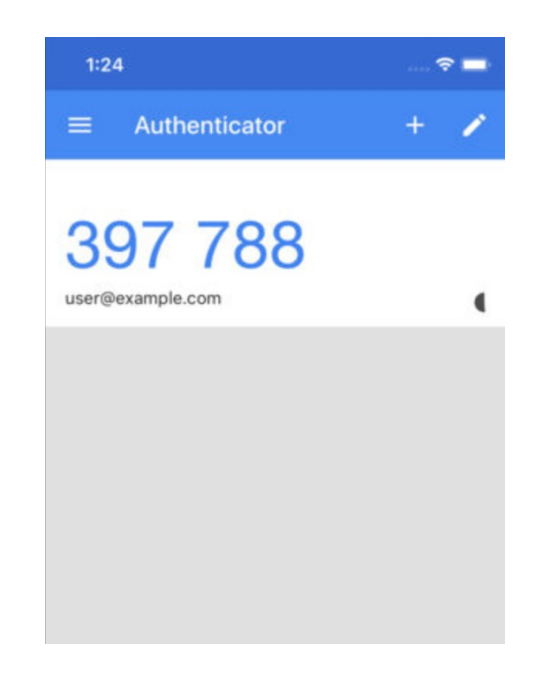

- On Views, re-enter your password in the **Current Password** field and then enter your 6-digit 'Google Authenticator' code in the **Verify Two Factor code** field and click **Update**
- Two-factor authentication is now enabled for your login. The next time you log into Views, the following screen will be displayed:

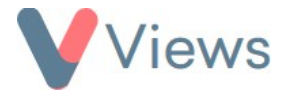

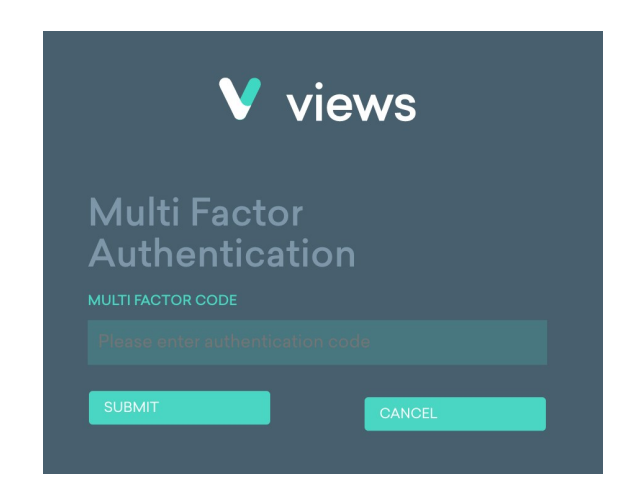

• At this point, take out your smartphone or tablet and open the Google Authenticator app. On Views, enter the six-digit code that is displayed on your device in the **MULTI FACTOR CODE** field and then click **SUBMIT** to access the system